## **GESTION DES DISPONIBILITÉS**

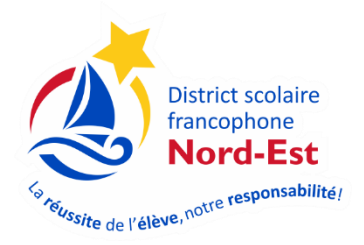

- 1. Vous rendre sur le site de Suppléance : <u>https://pedex.nbed.nb.ca/ReservationSuppleant</u>
- 2. Ouvrir une session avec votre courriel et mot de passe normalement utilisé.

\*\* Si vous avez oublié votre mot de passe, cliquer sur « Mot de passe oublié? ».

\*\* Afin d'assurer une sécurité, vous allez remarquer que le système vous demandera de changer votre mot de passe à chaque 90 jours.

| Ouverture de session |                                                           |  |  |  |  |
|----------------------|-----------------------------------------------------------|--|--|--|--|
| 1                    | Nom d'utilisateur ou courriel                             |  |  |  |  |
|                      | Mot de passe                                              |  |  |  |  |
|                      |                                                           |  |  |  |  |
| Cor                  | ntinuer                                                   |  |  |  |  |
| Vous r<br>Mot de     | 'avez pas de compte ? Créer votre compte<br>passe oublié? |  |  |  |  |

3. VOUS AVEZ LA RESPONSABILITÉ DE MAINTENIR VOTRE CALENDRIER DE DISPONIBILITÉS À JOUR RÉGULIÈREMENT en cliquant sur « Disponibilités et assignations ».

| Décemention          | L Mon profil - | 🔊 Suppléance -                            | Disponibilités et assignations | Use déconnecter |
|----------------------|----------------|-------------------------------------------|--------------------------------|-----------------|
| de suppléance        |                | Suppléance 2019-2020 Suppléance 2020-2021 |                                |                 |
| Suppléance 2020-2021 |                |                                           |                                |                 |

4. Changez votre disponibilité pour une journée en cliquant sur le crayon bleu **ou** pour une période de temps en sélectionnant les dates au bas de la page.

| / | landi le 21 juin 2021    | Disponible | Disponible |              |
|---|--------------------------|------------|------------|--------------|
|   | Avant-midi: Disponible 🔹 |            |            | $\checkmark$ |
|   | Après-midi: Disponible 🔹 |            |            |              |
|   | Enregistrer Annuler      |            |            |              |
|   | mardi le 22 juin 2021    | Disponible | Disponible | 1            |
|   | mercredi le 23 juin 2021 | Disponible | Disponible |              |
|   | jeudi le 24 juin 2021    | Disponible | Disponible | 1            |
|   | vendredi le 25 juin 2021 | Disponible | Disponible | 1            |
|   | samedi le 26 juin 2021   | Fermé      | Fermé      | 1            |
|   | dimanche le 27 juin 2021 | Fermé      | Fermé      | 0            |
|   | lundi le 28 juin 2021    | Disponible | Disponible | 0            |
|   | mardi le 29 juin 2021    | Disponible | Disponible | 0            |
|   | mercredi le 30 juin 2021 | Disponible | Disponible |              |

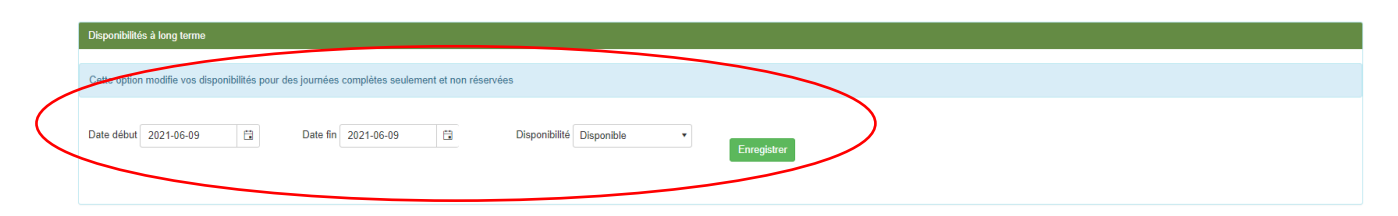